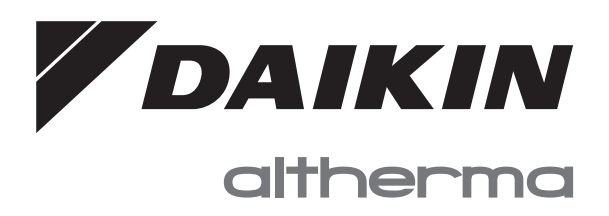

# Ekspluatācijas rokasgrāmata

Daikin Altherma zemas temperatūras monobloks

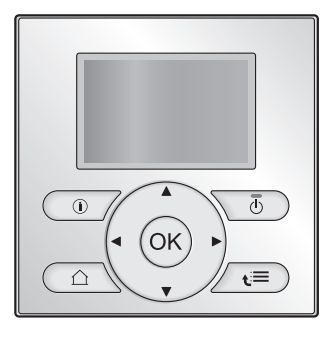

EBLQ05CAV3 EBLQ07CAV3

EDLQ05CAV3 EDLQ07CAV3 Ekspluatācijas rokasgrāmata Daikin Altherma zemas temperatūras monobloks

Latviski

# Satura rādītājs

#### Par šo dokumentu 1 Par sistēmu 2

|   | 2.1     | Kompo              | nenti parastā sistēmas izkārtojumā                         | 3  |
|---|---------|--------------------|------------------------------------------------------------|----|
| 3 | Darbība |                    |                                                            | 3  |
|   | 3.1     | Pārska             | ts: darbība                                                | 3  |
|   | 3.2     | Īsumā              | par lietotāja saskarni                                     | 3  |
|   |         | 3.2.1              | Pogas                                                      | 3  |
|   |         | 3.2.2              | Statusa ikonas                                             | 3  |
|   | 3.3     | Telpu a            | apsildes/dzesēšanas vadība                                 | 4  |
|   |         | 3.3.1              | Telpas ekspluatācijas režīma iestatīšana                   | 4  |
|   |         | 3.3.2              | Telpas termostata vadības ierīce — telpas                  |    |
|   |         |                    | temperatūras sākumlapas izmantošana                        | 4  |
|   |         | 3.3.3              | Telpas termostata vadības ierīce — izplūdes ūdens          | _  |
|   |         |                    | temperaturas sakumlapas izmantosana                        | 5  |
|   | 3.4     | Karsta             |                                                            | 5  |
|   |         | 3.4.1              | Atkartotas uzsildisanas rezims                             | 5  |
|   |         | 3.4.2              | leplanotais rezims                                         | 5  |
|   |         | 3.4.3              | leplanotais un atkartotas uzsildisanas rezims              | 5  |
|   |         | 3.4.4              | DHW tvertnes temperaturas sakumlapas                       | 6  |
|   |         | 345                | DHW tvortnos pastiprinātāja rožīma izmantošana             | 6  |
|   | 35      | Lietoča            | Drive tvertires pastiprinataja rezima izmantosana          | 6  |
|   | 0.0     | 3 5 1              | Par lietotāja atlauju līmena maiņu                         | 6  |
|   | 3.6     | Grafiki            | niemērs                                                    | 6  |
|   | 5.0     | Oraliki.           | Grafika programmēšana                                      | 6  |
|   |         |                    | Grafika programmēšana nirmdienai                           | 6  |
|   |         |                    | Konēšana no vienas dienas uz citu                          | 6  |
|   |         |                    | Grafika saglabāšana                                        | 6  |
|   |         |                    | Pašlaik izmantojamā grafika atlase                         | 6  |
|   | 37      | Izvēlnu            | struktūra: lietotāja iestatījumu pārskats                  | 8  |
|   | 3.8     | Uzstād             | ītāja iestatījumi: tabulas, kas ir iāaizpilda uzstādītājam | 9  |
|   | 0.0     | 381                | Ātrais vednis                                              | 9  |
|   |         | 382                | Telpu apsildes/dzesēšanas vadība                           | 9  |
|   |         | 3.8.3              | Karstā ūdens vadība [A.4].                                 | 9  |
|   |         | 3.8.4              | Kontaktinformācija/palīdzības dienesta numurs              | -  |
|   |         |                    | [6.3.2]                                                    | 9  |
|   | Ded     | omi n              |                                                            | •  |
| + | Pau     | om p               | ar energijas taupisanu                                     | 9  |
| 5 | Apk     | ope u              | in remonts                                                 | 10 |
|   | 5.1     | Pārska             | ts: apkope un remonts                                      | 10 |
|   | 5.2     | Kontak             | tinformācijas/palīdzības dienesta numura atrašana          | 10 |
| 6 | Pro     | blēmu              | ı novēršana                                                | 10 |
|   | 6.1     | Simpto<br>(karsti) | ms: jums savā dzīvojamajā istabā šķiet pārāk auksti        | 10 |
|   | 6.2     | Simpto             | ms: ūdens krānā ir pārāk auksts                            | 11 |
|   | 6.3     | Simpto             | ms: siltumsūkņa kļūme                                      | 11 |
| 7 | Likv    | ∕idēša             | ina                                                        | 11 |
| B | Glo     | sārijs             |                                                            | 11 |

#### Par šo dokumentu 1

Pateicamies par šī produkta iegādi. Lūdzu:

- Izlasiet dokumentāciju rūpīgi, pirms izmantojat lietotāja saskarni, lai nodrošinātu labāko iespējamo veiktspēju.
- Lūdziet, lai uzstādītājs jūs informē par iestatījumiem, kurus viņš izmantoja, lai konfigurētu jūsu sistēmu. Pārbaudiet, vai viņš ir aizpildījis uzstādītāja iestatījumu tabulas. Ja nē, lūdziet, lai viņš to izdara.
- Saglabājiet dokumentāciju izmantošanai nākotnē.

### Mērķauditorija

#### Lietotāji

2

2

#### Dokumentācijas komplekts

Šis dokuments ir daļa no dokumentācijas komplekta. Pilns komplekts sastāv no tālāk norādītajiem dokumentiem.

- Vispārīgas drošības piesardzības pasākumi:
  - Drošības instrukcijas, kas jāizlasa pirms sistēmas ekspluatēšanas
  - · Formāts: Drukāts dokuments (ārpus telpām uzstādāmās iekārtas kastē)
- Ekspluatācijas rokasgrāmata:
  - Īsā rokasgrāmata pamata izmantošanai
  - Formāts: Drukāts dokuments (ārpus telpām uzstādāmās iekārtas kastē)
- Lietotāja atsauces rokasgrāmata:
  - Detalizēti norādījumi un fona informācija pamata un sarežģītai lietošanai
  - · Formāts: Digitāli faili vietnē http://www.daikineurope.com/ support-and-manuals/product-information/.

Komplektā iekļautās dokumentācijas jaunākās pārskatītās versijas var būt pieejamas reģionālajā Daikin tīmekļa vietnē vai no jūsu uzstādītāja.

Oriģinālā dokumentācija ir rakstīta angļu valodā. Pārējās valodās ir oriģinālo dokumentu tulkojumi.

#### Pieejamie ekrāni

Atkarībā no jūsu sistēmas izkārtojuma un uzstādītāja konfigurācijas, jūsu lietotāja saskarnē var nebūt pieejami visi šajā dokumentā esošie ekrāni.

#### Atpakalceli

| 7.4.1.1                                                                  | Room temperature 1                           |
|--------------------------------------------------------------------------|----------------------------------------------|
| Comfort (heating)<br>Eco (heating)<br>Comfort (cooling)<br>Eco (cooling) | 20.0°C ><br>18.0°C ><br>22.0°C ><br>24.0°C > |
| OK Select                                                                | Scroll                                       |

Atpakaļceļi palīdz atrast, kur jūs atrodaties lietotāja saskarnes izvēļņu struktūrā. Šajā dokumentā arī ir pieminēti šie atpakaļceļi.

Piemērs: Atveriet [7.4.1.1]: 🖾 > User settings (Lietotāja iestatījumi) > Preset values (Sākotn. vērtības) > Room temperature (Telpu temperatūra) > Comfort (heating) (Komforts (apsilde))

#### Par sistēmu 2

Atkarībā no sistēmas izkārtojuma, tā var:

- Uzsildīt telpu
- Atdzesēt telpu (ja ir uzstādīts apsildes/dzesēšanas siltumsūkņa modelis)
- Ražot sadzīves karsto ūdeni (ja karstā ūdens tvertne ir uzstādīta)

#### 2.1 Komponenti parastā sistēmas izkārtojumā

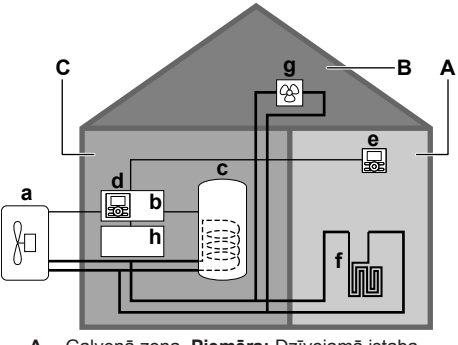

- Galvenā zona. Piemērs: Dzīvojamā istaba. Α
- R Papildu zona. Piemērs: Gulamistaba
- Tehniskā telpa. Piemērs: Garāža. С Ārpus telpām uzstādāmās iekārtas siltumsūknis
- а Vadības kārba EKCB07CAV3 b
- С d Vadības kārbai pievienots lietotāja interfeiss
- Lietotāja saskarne dzīvojamā istabā, kas tiek izmantota kā istabas е termostats
- f
- Zemgrīdas apkure
- Siltumsūkņa konvektori vai ventilatora spirāles iekārtas g Opciju kārba EK2CB07CAV3 h

#### Darbība 3

#### 3.1 Pārskats: darbība

Sistēmu var ekspluatēt, izmantojot lietotāja saskarni. Šajā daļā ir aprakstīts, kā izmantot lietotāja saskarni:

| Part                     | Description                                          |  |
|--------------------------|------------------------------------------------------|--|
| At a glance              | Buttons                                              |  |
|                          | Status icons                                         |  |
| Space heating/cooling    | How to control space heating/cooling:                |  |
| control                  | <ul> <li>Setting the space operation mode</li> </ul> |  |
|                          | <ul> <li>Controlling the temperature</li> </ul>      |  |
| Domestic hot water       | How to control domestic hot water:                   |  |
| control                  | Reheat mode                                          |  |
|                          | <ul> <li>Scheduled mode</li> </ul>                   |  |
|                          | <ul> <li>Scheduled + reheat mode</li> </ul>          |  |
| Schedules                | How to select and program schedules                  |  |
| Menu structure           | Overview of menu structure                           |  |
| Installer settings table | Overview of installer settings                       |  |

#### 3.2 Īsumā par lietotāja saskarni

#### 3.2.1 Pogas

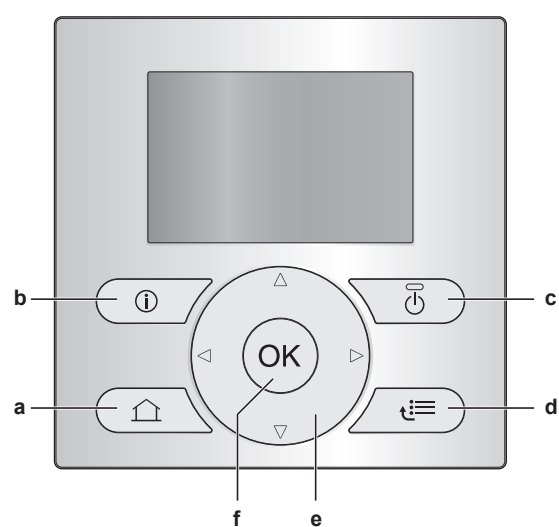

- SĀKUMLAPAS а
  - Pārslēdzas starp sākumlapām (kad atrodaties sākumlapā).
  - Pāriet uz noklusējuma sākumlapu (kad atrodaties izvēļņu struktūrā).
- INFORMĀCIJA PAR DARBĪBAS TRAUCĒJUMIEM b Ja rodas darbības traucējumi, sākumlapās tiek rādīts vienums 1. Nospiediet 10, lai tiktu rādīta papildinformācija par darbības traucējumiem.
  - U IESLĒGT/IZSLĒGT IESLĒDZ vai IZSLĒDZ kādu no vadības ierīcēm (telpas temperatūra, izplūdes ūdens temperatūra, DHW tvertnes temperatūra).
- 🔚 IZVĒĻŅU STRUKTŪRA/ATPAKAĻ d
  - Atver izvēļņu struktūru (kad atrodaties sākumlapā).
  - Pāriet vienu līmeni uz augšu (kad naviģējat izvēļņu struktūrā).
  - Pāriet atpakal par 1 darbību (piemērs: kad programmējat grafiku izvēļņu struktūrā).
- 🛆 🔽 💭 NAVIĢĒŠANA/IESTATĪJUMU MAINĪŠANA
  - Naviģē kursoru displejā.
  - Naviģē izvēļņu struktūrā.
    - Maina iestatījumus.
  - Atlasa režīmu.
- f OK LABI
  - Apstiprina atlasi.
  - Pāriet uz apakšizvēlni izvēļņu struktūrā.
  - Pārslēdzas starp faktisko un vēlamo vērtību rādīšanu vai starp faktisko un nobīdes vērtību rādīšanu (ja attiecas) sākumlapās.
  - Pāriet pie nākamās darbības (piemērs: kad programmējat grafiku izvēļņu struktūrā).

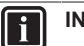

### INFORMĀCIJA

Ja, mainot iestatījumus, nospiežat 🙆 vai 🔄, izmaiņas NETIKS lietotas.

#### 3.2.2 Statusa ikonas

| Ikona | Apraksts                                                                                |
|-------|-----------------------------------------------------------------------------------------|
| *     | Telpas ekspluatācijas režīms = apsilde.                                                 |
| *     | Telpas ekspluatācijas režīms = dzesēšana.                                               |
| O     | lerīce darbojas.                                                                        |
| ¢     | Vēlamā telpas temperatūra = sākotnēji iestatītā<br>vērtība (Comfort (Komforts); diena). |

## 3 Darbība

| Ikona Apraksts                         |                                                                                                    |  |  |
|----------------------------------------|----------------------------------------------------------------------------------------------------|--|--|
| (                                      | Vēlamā telpas temperatūra = sākotnēji iestatītā<br>vērtība (Eco (Eko); nakts).                                  |  |  |
| Ð                                      | <ul> <li>Telpas temperatūras sākumlapā: vēlamā telpas<br/>temperatūra = saskaņā ar atlasīto grafiku.</li> </ul> |  |  |
|                                        | <ul> <li>DHW tvertnes temperatūras sākumlapā:<br/>DHW tvertnes režīms = ieplānotais režīms.</li> </ul>          |  |  |
| Ð                                      | DHW tvertnes režīms = atkārtotas uzsildīšanas<br>režīms.                                                        |  |  |
|                                        | DHW tvertnes režīms = ieplānotais un atkārtotas<br>uzsildīšanas režīms.                                         |  |  |
| ঁশী                                    | Karstā ūdens apgāde.                                                                                            |  |  |
| ŀ                                      | Pašreizējā temperatūra.                                                                                         |  |  |
| <b>+</b>                               | Nepieciešamā temperatūra.                                                                                       |  |  |
| <u> </u>                               | Nākamās ieplānotās darbības laikā vēlamā temperatūra palielināsies.                                             |  |  |
| -                                      | Nākamās ieplānotās darbības laikā vēlamā temperatūra NEMAINĪSIES.                                               |  |  |
| Ł                                      | Nākamās ieplānotās darbības laikā vēlamā temperatūra samazināsies.                                              |  |  |
| Ċ                                      | Sākotnēji iestatītā vērtība (Comfort (Komforts) vai Eco (Eko)) vai ieplānotā vērtība tiek īslaicīgi anulēta.    |  |  |
| <b>*</b>                               | DHW tvertnes pastiprinātāja režīms ir aktīvs vai<br>gatavs aktivizēšanai.                                       |  |  |
| 167                                    | lr aktīvs klusais režīms.                                                                                       |  |  |
| Ē                                      | Brīvdienu režīms ir aktīvs vai gatavs aktivizēšanai.                                                            |  |  |
| â                                      | lr aktīvs pogu bloķēšanas režīms un/vai funkciju<br>bloķēšanas režīms.                                          |  |  |
| ۵                                      | Ārējais siltuma avots ir aktīvs. <b>Piemērs:</b> Gāzes apkures katls.                                           |  |  |
| (××)                                   | Ir aktīvs dezinfekcijas režīms.                                                                                 |  |  |
| i                                      | Radās darbības traucējumi. Nospiediet 🔘, lai tiktu rādīta papildinformācija par darbības traucējumiem.          |  |  |
| ~~~~~~~~~~~~~~~~~~~~~~~~~~~~~~~~~~~~~~ | Ir aktīvs no laikapstākļiem atkarīgais režīms.                                                                  |  |  |
| JS.                                    | Lietotāja atļauju līmenis = Installer (Uzstādītājs).                                                            |  |  |
|                                        | Ir aktīvs atkausēšanas/eļļas atgriešanas režīms.                                                                |  |  |
|                                        | Ir aktīvs karstā starta režīms.                                                                                 |  |  |
| •                                      | Ir aktīva ārkārtas ekspluatācija.                                                                               |  |  |

## 3.3 Telpu apsildes/dzesēšanas vadība

## 3.3.1 Telpas ekspluatācijas režīma iestatīšana

#### Par telpu darbības režīmiem

Atbilstoši siltumsūkņa modelim jums ir jānorāda sistēmai, kādu telpu darbības režīmu izmantot: apsildi vai dzesēšanu.

| Ja ir uzstādīts …<br>siltumsūkņa modelis | Tad                                                                                                    |
|------------------------------------------|----------------------------------------------------------------------------------------------------|
| Apsildes/dzesēšanas                      | Sistēma var uzsildīt un atdzesēt telpu.<br>Jums ir jānorāda sistēmai, kuru telpu<br>darbības režīmu izmantot.                   |
| Tikai apsildes                           | Sistēma var uzsildīt telpu, bet NEVAR<br>atdzesēt telpu. Jums NAV jānorāda<br>sistēmai, kuru telpu darbības režīmu<br>izmantot. |

Lai norādītu sistēmai, kuru telpu darbības režīmu izmantot, varat darīt tālāk norādīto.

| Veicamās darbības                                          | Atrašanās vieta                                                                 |  |
|------------------------------------------------------------|---------------------------------------------------------------------------------|--|
| Pārbaudiet, kurš telpu darbības režīms                     | Sākumlapas                                                                      |  |
| šobrīd tiek izmantots.                                     | <ul> <li>Telpas temperatūra</li> </ul>                                          |  |
|                                                            | <ul> <li>Izplūdes ūdens<br/>temperatūra<br/>(galvenā un<br/>papildu)</li> </ul> |  |
| lestatiet telpu darbības režīmu.                           | Izvēļņu struktūra                                                               |  |
| lerobežojiet, kad ir iespējama automātiskā<br>pārslēgšana. |                                                                                 |  |

#### Telpas ekspluatācijas režīma iestatīšana

- 1 Atveriet [4]: 5 Operation mode (Darbības režīms).
- 2 Atlasiet kādu no tālāk norādītajām opcijām un nospiediet OK:

| Atlasot                    | Telpas ekspluatācijas režīms ir                                                                                                    |
|----------------------------|----------------------------------------------------------------------------------------------------|
| Heating (Apsilde)          | Vienmēr apsildes režīms.                                                                                                    |
| Cooling (Dzesēšana)        | Vienmēr dzesēšanas režīms.                                                                                                    |
| Automatic<br>(Automātiski) | To automātiski maina programmatūra,<br>ņemot vērā āra temperatūru (un<br>atkarībā no uzstādītāja iestatījumiem<br>arī iekštelpu temperatūras) un<br>ikmēneša ierobežojumus. |
|                            | Piezīme: Automātiskā pārslēgšana ir<br>iespējama tikai noteiktos apstākļos.                                                                                                 |

#### Automātiskās pārslēgšanas ekspluatācijas režīma ierobežošana

Priekšnoteikums: Atļauju līmenis ir jāpārslēdz uz pieredzējušu lietotāju.

**Priekšnoteikums:** Telpu darbības režīms ir jāpārslēdz uz automātisko.

- 1 Atveriet [7.5]: 🔄 > User settings (Lietotāja iestatījumi) > Allowed operation mode (Atļautais darbības režīms).
- 2 Atlasiet mēnesi un nospiediet OK.
- 3 Atlasiet Heating only (Tikai apsilde), Cooling only (Tikai dzesēšana) vai Heating/Cooling (Apsilde/dzesēšana) un nospiediet ⊡.

# 3.3.2 Telpas termostata vadības ierīce — telpas temperatūras sākumlapas izmantošana

#### Parastas telpas temperatūras sākumlapas

Atkarībā no lietotāja profila lietotāja interfeiss nodrošina pamata vai detalizētu sākumlapu. Lai iestatītu lietotāja profilu, skatiet lietotāja atsauces rokasgrāmatas sadaļu Lietotāja profila un sākumlapu konfigurēšana.

| Lietotāja profils = Basic | Lietotāja profils = Detailed |  |
|---------------------------|------------------------------|--|
| (Pamata)                  | (Detalizēti)                 |  |
| Mon 15:20                 | 20.0°C & Mon 15:20           |  |
| Room                      | Room                         |  |
| 20.0°C JE                 | Actual temperature           |  |
| Actual temperature        |                              |  |

# Faktiskās un vēlamās telpas temperatūras nolasīšana

1 Atveriet telpas temperatūras sākumlapu (Room (Telpa)).

 Rezultāts:
 Varat
 nolasīt
 faktisko
 temperatūru.

 20.0°C ∄
 Actual temperature
 Actual temperature
 Actual temperature

2 Nospiediet OK

Rezultāts: Varat nolasīt vēlamo temperatūru. 22.0°C \$ Desired temperature

### Īslaicīga telpas temperatūras grafika anulēšana

- 1 Atveriet telpas temperatūras sākumlapu (Room (Telpa)).
- 2 Izmantojiet 🗠 vai 🔽, lai regulētu temperatūru.

#### Režīma maiņa no ieplānotā uz sākotnēji iestatīto vērtību

Priekšnoteikums: Lietotāja profils = Detailed (Detalizēti).

- Atveriet telpas temperatūras sākumlapu (Room (Telpa)). 1
- Nospiediet 💶 vai 🛄, lai atlasītu sākotnēji iestatīto vērtību (🌣 2 vai ().

Rezultāts: Režīms atgriezīsies uz Scheduled (Plānotais) saskaņā ar anulēšanas periodu.

#### Anulēšanas perioda iestatīšana

Priekšnoteikums: Atļauju līmenis ir jāpārslēdz uz pieredzējušu lietotāju.

- Atveriet [7.2]: 🔚 > User settings (Lietotāja iestatījumi) > 1 Temperature lock (Temp. blokēšana).
- Atlasiet vērtību un nospiediet OK. 2
  - Permanent (Pastāvīgi)
  - hours (stundas) (2, 4, 6, 8)

#### 3.3.3 Telpas termostata vadības ierīce izplūdes ūdens temperatūras sākumlapas izmantošana

### **INFORMĀCIJA**

li

Izplūdes ūdens ir ūdens, kas plūst uz siltuma izstarotājiem. Vēlamo izplūdes ūdens temperatūru iestata jūsu uzstādītājs saskaņā ar siltuma izstarotāja veidu. Piemērs: Apsildāmā grīda ir paredzēta zemākai izplūdes ūdens temperatūrai nekā radiatori un siltumsūkņu konvektori un/ ventilatora spirāles iekārtas. Izplūdes ūdens vai temperatūras iestatījumi ir jāregulē tikai problēmu gadījumā.

Lai iegūtu papildinformāciju par izplūdes ūdens temperatūru, skatiet lietotāja atsauces rokasgrāmatu.

#### 3.4 Karstā ūdens vadība

#### 3.4.1 Atkārtotas uzsildīšanas režīms

Atkārtotas uzsildīšanas režīmā (1) DHW tvertne nepārtraukti uzsilst līdz temperatūrai, kas tiek rādīta DHW tvertnes temperatūras sākumlapā (piemērs: 50°C).

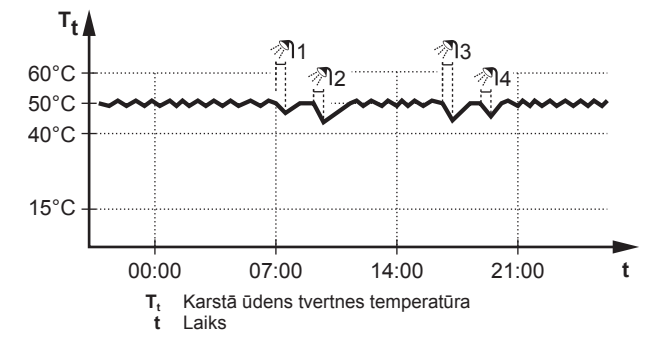

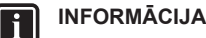

Pastāv telpu apsildes (dzesēšanas) kapacitātes trūkuma/ komforta problēmas risks (ja bieži tiek sildīts ūdens, kā arī bieži un ilgi tiek pārtraukta telpu apsilde/dzesēšana), ja atlasa [6-0D]=0 ([A.4.1] karsto ūdeni Type (Veids)=Reheat only (Tikai atk. uzsildīt)), kad karstā ūdens tvertni lieto bez iekšējā pastiprinātāja sildītāja.

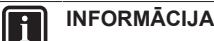

Kad karstā ūdens tvertne ir uzsildīta, pastāv ievērojams kapacitātes nepietiekamības un komforta problēmu risks. Ja uzsildīšana notiek bieži, telpu apsildes/dzesēšanas funkcijas darbība tiek regulāri pārtraukta.

#### 3.4.2 leplānotais režīms

Ieplānotajā režīmā (@) DHW tvertne ražo karsto ūdeni atbilstoši grafikam. Labākais karstā ūdens ražošanas laiks ir nakts, jo telpu apsildes pieprasījums ir mazāks.

#### Piemērs:

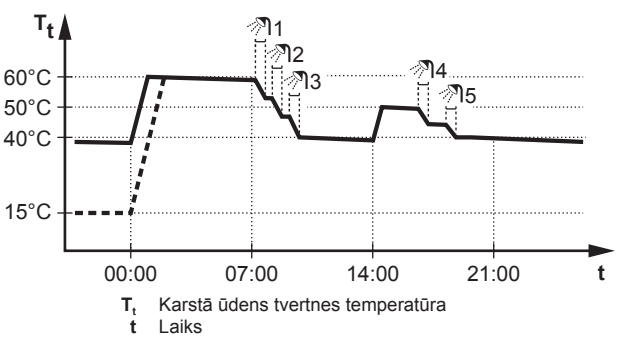

#### 3.4.3 leplānotais un atkārtotas uzsildīšanas režīms

leplānotajā un atkārtotas apsildes režīmā (@ @) karstā ūdens vadība ir tāda pati kā ieplānotajā režīmā. Tomēr, kad karstā ūdens tvertnes temperatūra kļūst mazāka par sākotnēji iestatīto vērtību (= atkārtotas uzsildīšanas tvertnes temperatūra — histerēzes vērtība; piemērs: 35°C), karstā ūdens tvertne uzsilst, līdz sasniedz atkārtotas uzsildīšanas iestatīto vērtību (piemērs: 45°C). Tas nodrošina to, ka minimālais karstā ūdens apjoms ir pieejams pastāvīgi.

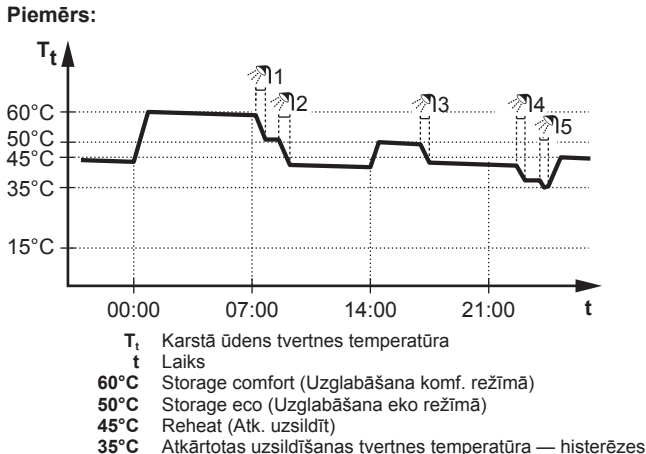

vērtība

# 3.4.4 DHW tvertnes temperatūras sākumlapas izmantošana

#### Parastas DHW tvertnes temperatūras sākumlapas

Atkarībā no lietotāja profila lietotāja interfeiss nodrošina pamata vai detalizētu sākumlapu. Piemēri tālāk esošajās ilustrācijās ir DHW tvertnes režīmā = leplānots.

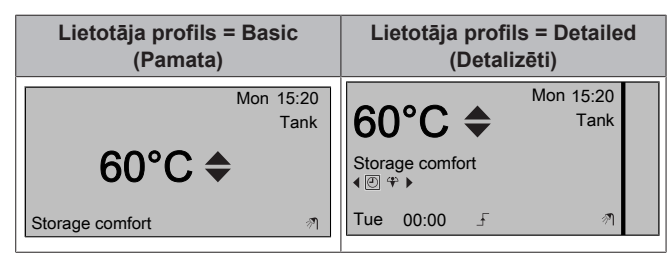

# Vēlamās atkārtotas uzsildīšanas temperatūras (ieplānotajā un atkārtotas uzsildīšanas režīmā) nolasīšana un regulēšana

**Rezultāts:** Varat nolasīt vēlamo atkārtotas uzsildīšanas temperatūru.

2 Nospiediet 🗠 vai 🗖, lai regulētu.

#### Aktīvās vai nākamās ieplānotās vēlamās temperatūras (ieplānotajā vai ieplānotajā un atkārtotas uzsildīšanas režīmā) nolasīšana un anulēšana

1 Atveriet karstā ūdens tvertnes temperatūras sākumlapu (Tank (Tvertne)).

Rezultāts: 60°C + tiek parādīts.

2 Nospiediet vai , lai anulētu. Piezīme: Ja vēlamā temperatūra ir atkarīga no laikapstākļiem, to nevar mainīt sākumlapā.

#### 3.4.5 DHW tvertnes pastiprinātāja režīma izmantošana

#### Karstā ūdens tvertnes pastiprinātāja režīma (lietotāja profils = pamata) aktivizēšana

- 1 Atveriet karstā ūdens tvertnes temperatūras sākumlapu (Tank (Tvertne)).
- 2 Nospiediet Dilgāk nekā 5 sekundes.

#### Karstā ūdens tvertnes pastiprinātāja režīma (lietotāja profils = detalizēts) aktivizēšana

- 1 Atveriet karstā ūdens tvertnes temperatūras sākumlapu (Tank (Tvertne)).
- 2 Nospiediet D, lai atlasītu 🏵.

## 3.5 Lietošana ar pieredzi

### 3.5.1 Par lietotāja atļauju līmeņa maiņu

Informācijas apjoms, ko var nolasīt izvēļņu struktūrā, ir atkarīgs no lietotāja atļauju līmeņa:

- End user (Lietotājs) (= noklusējums);
- Adv. end user (Prof. lietotājs): varat nolasīt vairāk informācijas.

#### Lietotāja atļauju līmeņa iestatīšana uz pieredzējušu lietotāju

- 1 Atveriet galveno izvēlni vai kādu no tās apakšizvēlnēm: 🖼
- 2 Nospiediet 1 ilgāk nekā 4 sekundes.

**Rezultāts:** Lietotāja atļauju līmenis pārslēdzas uz Adv. end user (Prof. lietotājs). Tiek parādīta papildinformācija, un izvēlnes nosaukumam tiek pievienota zīme "+". Lietotāja atļauju līmenis paliek Adv. end user (Prof. lietotājs), līdz tiek iestatīts citādi.

#### Lietotāja atļauju līmeņa iestatīšana uz gala lietotāju

1 Nospiediet 1 un turiet nospiestu ilgāk nekā 4 sekundes.

**Rezultāts:** Lietotāja atļauju līmenis pārslēdzas uz End user (Lietotājs). Lietotāja interfeiss tiek pārslēgts uz noklusējuma sākumekrānu.

## 3.6 Grafiki: piemērs

### INFORMĀCIJA

Citu grafiku programmēšanas procedūras ir līdzīgas.

#### Šajā piemērā:

- Telpas temperatūras grafiks apsildes režīmā
- Pirmdiena = Otrdiena = Trešdiena = Ceturtdiena = Piektdiena
- Sestdiena = Svētdiena

#### Grafika programmēšana

- 2 Atlasiet Empty (Tukšs) un nospiediet OK.
- 3 Programmējiet grafiku pirmdienai. Detalizētu informāciju skatiet tālāk.
- 4 Kopējiet no pirmdienas uz otrdienu, trešdienu, ceturtdienu un piektdienu. Detalizētu informāciju skatiet tālāk.
- 5 Programmējiet grafiku sestdienai.
- 6 Kopējiet no sestdienas uz svētdienu.
- 7 Saglabājiet grafiku un piešķiriet tam nosaukumu. Detalizētu informāciju skatiet tālāk.

#### Grafika programmēšana pirmdienai

- 1 Izmantojiet 🗅 un 🔽, lai atlasītu pirmdienu.
- 2 Nospiediet D, lai pārietu uz pirmdienas grafiku.
- 3 Programmējiet grafiku pirmdienai:
  - Izmantojiet I un D, lai atlasītu ierakstu.

#### Kopēšana no vienas dienas uz citu

- 1 Atlasiet dienu, no kuras vēlaties kopēt, un nospiediet **OK**. **Piemērs:** Pirmdiena.
- 2 Atlasiet Copy day (Kopēt dienu) un nospiediet OK.
- 3 lestatiet dienas, kuras vēlaties kopēt uz Yes (Jā), un nospiediet
   Diemērs: Otrdiena = Yes (Jā), trešdiena = Yes (Jā), ceturtdiena = Yes (Jā) un piektdiena = Yes (Jā).

#### Grafika saglabāšana

- 1 Nospiediet OX, atlasiet Save schedule (Saglabāt grafiku) un nospiediet OX.
- Atlasiet User defined 1 (1. lietotāja definēts), User defined 2 (2. lietotāja definēts) vai User defined 3 (3. lietotāja definēts) un nospiediet III.
- 3 Nomainiet nosaukumu un nospiediet III. (Attiecas tikai uz telpas temperatūras grafikiem). Piemērs: MyWeekSchedule (Mans nedēļas grafiks)

#### Pašlaik izmantojamā grafika atlase

- 1 Atveriet [5]: 🖼 > Select schedules (Atlasīt grafikus).
- 2 Atlasiet, kurai vadības ierīcei vēlaties izmantot grafiku. Piemērs: [5.1] Room temperature (Telpu temperatūra).

- **3** Atlasiet, kuram ekspluatācijas režīmam vēlaties izmantot grafiku. **Piemērs:** [5.1.1] Heating (Apsilde).
- 4 Atlasiet iepriekš definētu grafiku un nospiediet OK.

## 3.7 Izvēļņu struktūra: lietotāja iestatījumu pārskats

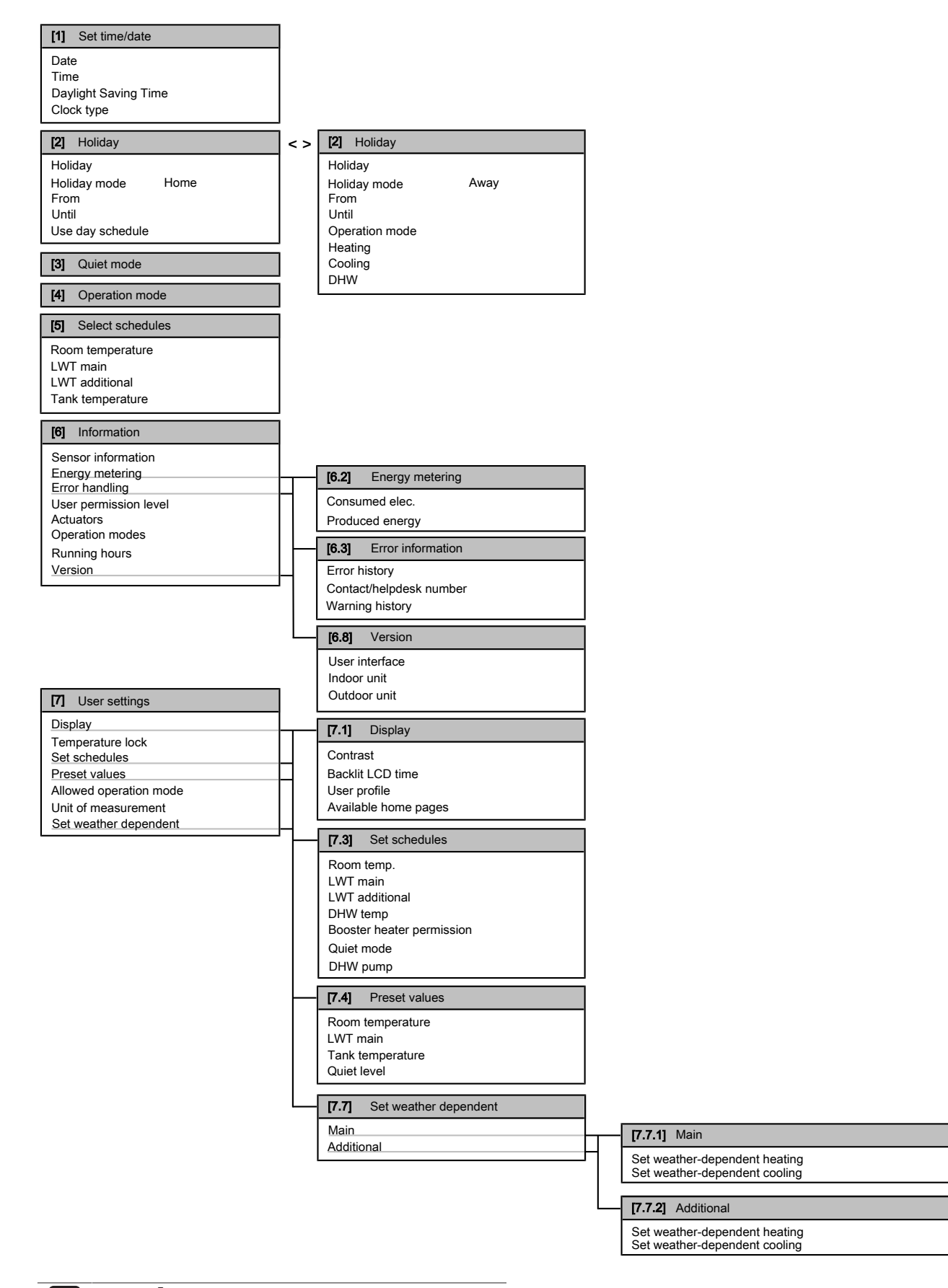

### INFORMĀCIJA

Atkarībā no atlasītajiem uzstādītāja iestatījumiem iestatījumi var būt redzami/neredzami.

i

# 3.8 Uzstādītāja iestatījumi: tabulas, kas ir jāaizpilda uzstādītājam

## 3.8.1 Ātrais vednis

| lestatījums        |                                                          | Noklusējums                     | Aizpildiet<br> |
|--------------------|----------------------------------------------------------|---------------------------------|----------------|
| Τe                 | elpas apsildes/dzesēšanas iestat                         | ījumi [A.2.1]                   |                |
|                    | Unit control method (lekārtas<br>vadības metode)         | 2 (RT (RT))                     |                |
|                    | User interface location (Lietotāja interf. atraš. vieta) | 1 (Room (Telpa))                |                |
|                    | Number of LWT zones (LWT zonu skaits)                    | 1 (1 LWT zone<br>(1 LWT zona))  |                |
|                    | Pump operation mode (Sūkņa<br>darbības režīms)           | 2 (Request<br>(Pieprasījums))   |                |
|                    | Glycol present (Satur glikolu)                           | 0 (No (Nē))                     |                |
| Āı                 | ra iekārta [A.2.2]                                       |                                 |                |
|                    | DHW pump (DHW sūknis)                                    | 0 (No (Nē))                     |                |
|                    | External sensor (Ārējais sensors)<br>(āra)               | 0 (No (Nē))                     |                |
| Va                 | adības kārba [A.2.2.E]                                   |                                 |                |
|                    | Backup heater steps (Rezerves sildītāja darbības)        | 0                               |                |
|                    | BUH type (BUH veids)                                     | 1 (1P,(1/1+2) (1P,<br>(1/1+2))) |                |
|                    | Preferential kWh rate (Vēlamā<br>nominālā kWh)           | 0 (No (Nē))                     |                |
|                    | DHW operation (DHW darbība)                              | 0 (No (Nē))                     |                |
|                    | Contact type main (Galvenā<br>kontakta veids)            | 1 (Thermo<br>(Sildīšana))       |                |
|                    | Contact type add. (Papildu<br>kontakta veids)            | 1 (Thermo<br>(Sildīšana))       |                |
| 0                  | pciju kārba [A.2.2.F]                                    |                                 |                |
|                    | Ext. backup heat src (Ār. rez.<br>sild. avots)           | 0 (No (Nē))                     |                |
|                    | Alarm output (Signāla izvade)                            | 0 (NO (NO))                     |                |
|                    | External kWh meter (Ārējais kWh<br>mērītājs) 1           | 0 (No (Nē))                     |                |
|                    | External kWh meter (Ārējais kWh<br>mērītājs) 2           | 0 (No (Nē))                     |                |
|                    | External sensor (Ārējais sensors)<br>(iekštelpu)         | 0 (No (Nē))                     |                |
|                    | PCC by digital inputs (PCC ar digitālo ievadi)           | 0 (No (Nē))                     |                |
| Kapacitāte [A.2.3] |                                                          |                                 |                |
|                    | Booster heater (Caurplūdes sildītājs)                    | 3 kW                            |                |
|                    | BUH: step 1 (BUH: 1. darb.)                              | Atkarīgs no<br>modeļa           |                |
|                    | BUH: step 2 (BUH: 2. darb.)                              | Atkarīgs no<br>modeļa           |                |

#### 3.8.2 Telpu apsildes/dzesēšanas vadība

|                                                    | lestatījums                                           | Noklusējums | Aizpildiet |  |  |
|----------------------------------------------------|-------------------------------------------------------|-------------|------------|--|--|
| lz                                                 | Izplūdes ūdens temperatūra: galvenā zona [A.3.1.1]    |             |            |  |  |
|                                                    | LWT setpoint mode (LWT<br>iestatīšanas punkta režīms) | 1 (WD (WD)) |            |  |  |
| Izplūdes ūdens temperatūra: papildu zona [A.3.1.2] |                                                       |             |            |  |  |

|                                                           | lestatījums                                        | Noklusējums       | Aizpildiet |  |  |
|-----------------------------------------------------------|----------------------------------------------------|-------------------|------------|--|--|
|                                                           |                                                    |                   |            |  |  |
|                                                           | LWT setpoint mode (LWT                             | 1 (WD (WD))       |            |  |  |
|                                                           | iestatīšanas punkta režīms)                        |                   |            |  |  |
| Izplūdes ūdens temperatūra: Delta T a                     |                                                    | T avots [A.3.1.3] |            |  |  |
|                                                           | Heating (Apsilde)                                  | 5°C               |            |  |  |
|                                                           | Cooling (Dzesēšana)                                | 5°C               |            |  |  |
| Iz                                                        | Izplūdes ūdens temperatūra: modulēšana [A.3.1.1.5] |                   |            |  |  |
|                                                           | Modulated LWT (Modulētā LWT)                       | 1 (Yes (Jā))      |            |  |  |
| Izplūdes ūdens temperatūra: izstarotāja veids [A.3.1.1.7] |                                                    |                   |            |  |  |
|                                                           | Emitter type (Izstarotāja veids)                   | 0 (Quick (Ātri))  |            |  |  |

### 3.8.3 Karstā ūdens vadība [A.4]

| lestatījums                           | Noklusējums   | Aizpildiet |
|---------------------------------------|---------------|------------|
| Type (Veids)                          | 1 (R+S (R+S)) |            |
| Maximum setpoint (Maks. iest. punkts) | 60°C          |            |

#### INFORMĀCIJA

Pastāv telpu apsildes (dzesēšanas) kapacitātes trūkuma/ komforta problēmas risks (ja bieži tiek sildīts ūdens, kā arī bieži un ilgi tiek pārtraukta telpu apsilde/dzesēšana), ja atlasa [6-0D]=0 ([A.4.1] karsto ūdeni Type (Veids)=Reheat only (Tikai atk. uzsildīt)), kad karstā ūdens tvertni lieto bez iekšējā pastiprinātāja sildītāja.

## 

## INFORMĀCIJA Kad DHW tvertnes pastiprinātāja

Kad DHW tvertnes pastiprinātāja režīms ir aktīvs, pastāv nozīmīgs apsildes/dzesēšanas un kapacitātes nepietiekamības komforta problēmu risks. Biežas karstā ūdens izmantošanas gadījumā radīsies bieži un gari telpas apsildes/dzesēšanas pārrāvumi.

## 3.8.4 Kontaktinformācija/palīdzības dienesta numurs [6.3.2]

| lestatījums                        | Noklusējums | Aizpildiet |
|------------------------------------|-------------|------------|
| Contact/helpdesk number            | _           |            |
| (Kontaktinf./palīdz. dien. numurs) |             |            |

# 4 Padomi par enerģijas taupīšanu

#### Padomi par telpas temperatūru

- Nodrošiniet, lai vēlamā telpas temperatūra NEKAD nav pārāk augsta (apsildes režīmā) vai pārāk zema (dzesēšanas režīmā), bet VIENMĒR atbilst jūsu faktiskajām vajadzībām. Katrs ietaupītais grāds var nodrošināt līdz pat 6% apsildes/dzesēšanas izmaksu ietaupījumu.
- NEPALIELINIET vēlamo telpas temperatūru, lai paātrinātu telpas apsildi. Telpa NEUZSILS ātrāk.
- Ja jūsu sistēmas izkārtojumā ir lēni siltuma izstarotāji (piemērs: apsildāmā grīda), izvairieties no lielām vēlamās telpas temperatūras svārstībām un NEĻAUJIET telpas temperatūrai nokristies pārāk zemu. Lai atkal telpu uzsildītu, būs nepieciešams vairāk laika un enerģijas.

## 5 Apkope un remonts

- Izmantojiet savām parastajām telpas apsildes vai dzesēšanas vajadzībām iknedēļas grafiku. Ja nepieciešams, varat vienkārši novirzīties no grafika:
  - Īsākiem periodiem: varat anulēt ieplānoto telpas temperatūru.
     Piemērs: Ja rīkojat ballīti vai ja dodaties prom uz dažām stundām.
  - Ilgākiem periodiem: varat izmantot brīvdienu režīmu. Piemērs: Ja brīvdienās esat mājās vai dodaties prom.

#### Padomi par DHW tvertnes temperatūru

- Savām parastajām karstā ūdens vajadzībām izmantojiet iknedēļas grafiku (tikai ieplānotajā režīmā).
  - leprogrammējiet, lai karstā ūdens tvertne līdz sākotnēji iestatītai vērtībai (Storage comfort (Uzglabāšana komf. režīmā)
     augstāka karstā ūdens tvertnes temperatūra) uzsiltu naktī, jo tad telpas apsildes pieprasījums ir mazāks.
  - Ja ar DHW tvertnes uzsildīšanu vienreiz naktī nepietiek, ieprogrammējiet, lai DHW tvertne līdz sākotnēji iestatītai vērtībai (Storage eco (Uzglabāšana eko režīmā) = zemāka DHW tvertnes temperatūra) papildus tiktu uzsildīta dienas laikā.
- Pārliecinieties, vai vēlamā DHW tvertnes temperatūra NAV pārāk augsta. Piemērs: Pēc uzstādīšanas katru dienu samaziniet DHW tvertnes temperatūru par 1°C un pārbaudiet, vai joprojām ir pietiekami daudz karstā ūdens.
- leprogrammējiet, lai karstā ūdens sūknis tiktu IESLĒGTS tikai tajos dienas periodos, kad ir nepieciešama tūlītēja karstā ūdens padeve. Piemērs: No rīta vai vakarā.

## 5 Apkope un remonts

## 5.1 Pārskats: apkope un remonts

Uzstādītājam apkope ir jāveic katru gadu. Kontaktinformāciju/ palīdzības dienesta numuru var atrast, izmantojot lietotāja saskarni.

Lietotāja pienākumi:

- Uzturiet zonu ap iekārtu tīru.
- Uzturiet lietotāja saskarni tīru ar mīkstu, mitru drānu. NEIZMANTOJIET mazgāšanas līdzekļus.

#### Dzesējošā viela

Šim izstrādājumam ir fluoru saturošas siltumnīcefekta gāzes. NEIZLAIDIET gāzes atmosfērā.

#### Dzesētāja tips: R410A

Globālās sasilšanas potenciāla (GWP) vērtība: 2087,5

#### PAZIŅOJUMS

Eiropā apkopes intervālu noteikšanai tiek izmantotas kopējā dzesēšanas šķidruma uzpildes siltumnīcefekta gāzu emisijas sistēmā (izteiktas kā tonnas CO<sub>2</sub> ekvivalenta). Rīkojieties saskaņā ar piemērojamo likumdošanu.

Siltumnīcefekta gāzu emisiju aprēķina formula: dzesēšanas šķidruma GWP vērtība × kopējā dzesēšanas šķidruma uzpilde [kg] / 1000

Lai saņemtu papildinformāciju, sazinieties ar savu uzstādītāju.

## BRĪDINĀJUMS

Aukstumaģents sistēmā ir drošs un parasti nenoplūst. Taču aukstumaģenta noplūdes gadījumā telpā tā saskare ar gāzes degļa liesmu, sildītāju vai plīti var izraisīt indīgas gāzes rašanos.

Noplūdes gadījumā izslēdziet visus sildītājus, izvēdiniet telpu un vērsieties pie izplatītāja, kurš jums pārdeva iekārtu.

Neizmantojiet šādu sistēmu, kamēr apkopes speciālists nav novērsis noplūdi un attiecīgi apstiprinājis iekārtas gatavību izmantošanai.

## 5.2 Kontaktinformācijas/palīdzības dienesta numura atrašana

Priekšnoteikums: Atļauju līmenis ir jāpārslēdz uz pieredzējušu lietotāju.

 Atveriet [6.3.2]: => Information (Informācija) > Error handling (Kļūdu apstrāde) > Contact/helpdesk number (Kontaktinf./ palīdz. dien. numurs).

## 6 Problēmu novēršana

# 6.1 Simptoms: jums savā dzīvojamajā istabā šķiet pārāk auksti (karsti)

| lespējamais iemesls                                  | Veicamā darbība                                                                                       |
|------------------------------------------------------|----------------------------------------------------------------------------------------------------|
| Vēlamā telpas temperatūra ir<br>pārāk zema (augsta). | Palieliniet (samaziniet) vēlamo<br>telpas temperatūru.                                                |
|                                                      | Ja problēma atkārtojas katru<br>dienu, veiciet kādu no šīm<br>darbībām:                               |
|                                                      | <ul> <li>Palieliniet (samaziniet) telpas<br/>temperatūras sākotnēji<br/>iestatīto vērtību.</li> </ul> |
|                                                      | <ul> <li>Koriģējiet telpas temperatūras<br/>grafiku.</li> </ul>                                       |
| Vēlamo telpas temperatūru nevar sasniegt.            | Palieliniet vēlamo izplūdes ūdens<br>temperatūru atbilstoši siltuma<br>izstarotā veidam.              |

# 6.2 Simptoms: ūdens krānā ir pārāk auksts

| lespējamais iemesls                                                                                                   | Veicamā darbība                                                                                                    |
|----------------------------------------------------------------------------------------------------|----------------------------------------------------------------------------------------------------|
| Tvertnē beidzās karstais ūdens<br>neierasti augsta patēriņa dēj.<br>Vēlamā DHW tvertnes<br>temperatūra ir pārāk zema. | Ja jums karstais ūdens ir<br>nepieciešams uzreiz, aktivizējiet<br>DHW tvertnes pastiprinātāja<br>režīmu. Tomēr tādējādi tiek<br>patērēta papildu enerģija.                                                                                                    |
|                                                                                                    | Ja varat uzgaidīt, anulējiet<br>(palieliniet) aktīvo vai nākamo<br>ieplānoto vēlamo temperatūru, lai<br>izņēmuma kārtā tiktu saražots<br>vairāk karstā ūdens.                                                                                                    |
|                                                                                                    | Ja problēmas atkārtojas katru<br>dienu, veiciet kādu no šīm<br>darbībām:                                                                                                    |
|                                                                                                    | <ul> <li>Palieliniet DHW tvertnes<br/>temperatūras sākotnēji<br/>iestatīto vērtību.</li> </ul>                                                                                                    |
|                                                                                                    | <ul> <li>Koriģējiet DHW tvertnes<br/>temperatūras grafiku.</li> <li>Piemērs: leprogrammējiet, lai<br/>karstā ūdens tvertne tiktu<br/>papildus uzsildīta līdz sākotnēji<br/>iestatītajai vērtībai (Storage<br/>eco (Uzglabāšana eko režīmā)<br/>= zemākā tvertnes<br/>temperatūra) dienas laikā</li> </ul> |

## 6.3 Simptoms: siltumsūkņa kļūme

Ja siltumsūknis nedarbojas, rezerves sildītājs un palīgsildītājs var kalpot kā ārkārtas sildītājs un automātiski vai manuāli pārņemt apsildes slodzi.

- Kad automātiskas darbības ārkārtas situācijā režīms ir aktivizēts un rodas siltumsūkņa kļūme:
  - Rezerves sildītājs automātiski pārņems apsildes slodzi.
  - Palīgsildītājs automātiski pārņems karstā ūdens pagatavošanu.
- Kad nav aktivizēts automātiskas darbības ārkārtas situācijā režīms un rodas siltumsūkņa kļūme, karstā ūdens un telpas apsildes darbības tiks pārtrauktas, un tās ir jāatjauno manuāli. Lietotāja interfeiss šādā gadījumā pieprasīs apstiprināt, vai rezerves sildītājs vai palīgsildītājs var/nevar pārņemt apsildes slodzi.

Kad siltumsūknim rodas kļūme, lietotāja interfeisā tiek parādīts vienums 0.

| lespējamais iemesls     | Veicamā darbība                                                                                 |  |
|-------------------------|-------------------------------------------------------------------------------------------------|--|
| Siltumsūknis ir bojāts. | <ul> <li>Nospiediet (1), lai skatītu<br/>problēmas aprakstu.</li> </ul>                         |  |
|                         | <ul> <li>Nospiediet I vēlreiz.</li> </ul>                                                       |  |
|                         | <ul> <li>Atlasiet OK, lai ļautu rezerves<br/>sildītājam pārņemt apsildes<br/>slodzi.</li> </ul> |  |
|                         | <ul> <li>Zvaniet vietējam izplatītājam,<br/>lai siltumsūkni salabotu.</li> </ul>                |  |

#### INFORMĀCIJA

i i

Kad rezerves sildītājs vai palīgsildītājs pārņem apsildes slodzi, elektrības patēriņš būs ievērojami lielāks.

## 7 Likvidēšana

## PAZIŅOJUMS

Nemēģiniet pats demontēt sistēmu: sistēmas demontāža, aukstumaģenta, eļļas un citu daļu apstrāde ir jāveic saskaņā ar attiecīgo likumdošanu. Bloki ir jāpārstrādā specializētā pārstrādes rūpnīcā, lai to sastāvdaļas atkārtoti izmantotu.

# 8 Glosārijs

#### DHW = karstā ūdens apgāde

Karstais ūdens, kas jebkādā ēkā tiek izmantots sadzīves nolūkos.

#### LWT = izplūdes ūdens temperatūra

Ūdens temperatūra siltumsūkņa ūdens izplūdes vietā.

EAE

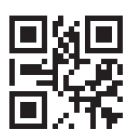

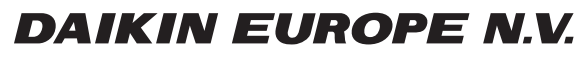

Zandvoordestraat 300, B-8400 Oostende, Belgium

4P403987-1B 2017.04